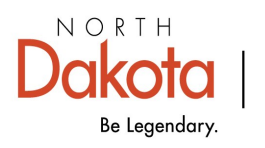

Health & Human Services

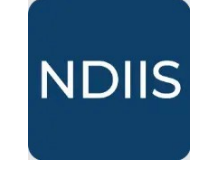

North Dakota Immunization Information System

## **Creating a New Patient Record**

## **Getting Started**

1.) Login to NDIIS. Select your provider site from the **Active Provider** drop-down in the top right of the main screen.

2.) Select **'Management'** from the **'Patient'** option on the Main Menu to first search for an existing record.

3.) Enter the basic patient search criteria.

| atient Management       |            |               |                 |
|-------------------------|------------|---------------|-----------------|
| Patient Search Criteria |            |               | letter of first |
| Last Name               | First Name | Date of Birth | name and        |
| Show Fuzzy Matches      |            |               | birthdate       |
|                         |            |               |                 |

4.) Once you have verified that a record does not already exist for the patient, click the **Add New Patient** button in the **Patient Search Results**.

| Patient Search Re           | + ADD NEW PATIE | NT REFINE SEAR | сн       |      |
|-----------------------------|-----------------|----------------|----------|------|
|                             |                 |                |          |      |
| CONTINUE CAN<br>Last Name * | VCEL a          | ame*           | Middle I | Name |

5) Enter the patient's core demographic information and click **Continue**. A new record will be created and ready for the user to enter all additional demographic information.

<u>Required demographic</u> data fields (\*) are listed below and must be entered to save the newly created patient record:

| dd Patient                                                       |                       |                   | ⇒ Race                                                           |
|------------------------------------------------------------------|-----------------------|-------------------|------------------------------------------------------------------|
| SAVE SAVE                                                        |                       |                   |                                                                  |
| Core Demographics                                                |                       |                   |                                                                  |
| Possible Duplicate     Last Name*                                | First Name*           | Middle Name       | ⇒ Biological sex                                                 |
| Last                                                             | test                  | na                | ⇒ Address                                                        |
| Alias Last Name                                                  | Alias First Name      | Alias Middle Name | ⇒ City                                                           |
| Race* +                                                          | Ethnicity *           | *                 | ⇒ State                                                          |
| Primary Language                                                 |                       |                   | ⇒ Zip code                                                       |
| Birth Information                                                |                       |                   | ⇒ County                                                         |
| 02/24/1989                                                       | Birth State           | *                 | ⇒ Phone number                                                   |
| <ul> <li>Is Multiple Birth (twins,<br/>triplets, etc)</li> </ul> | Biological Sex*       | *                 | $\rightarrow$ Phone number type                                  |
| Contact Information                                              |                       |                   |                                                                  |
| Address                                                          | Military Base VALIDAT | E                 |                                                                  |
| Address 1 *                                                      |                       |                   | If the newly created patient is                                  |
| Address 2                                                        |                       |                   | under 18 years of age, <b>Mother</b><br>Information is required. |
| City*                                                            | State/Province *      |                   | Responsible Person is not                                        |
| Postal Code *                                                    | County*               |                   | required however, if any of the fields are populated last name   |
| Primary Phone Number *                                           | Phone Number Type *   | *                 | first name, and relationship must                                |
| Email Address                                                    |                       |                   | all be filled in.                                                |
| Mother Information                                               |                       |                   | Validation                                                       |
| Last Name                                                        | First Name            | Middle Name       | of address is                                                    |
| Maiden Name                                                      |                       |                   | required to                                                      |
| Responsible Person                                               |                       |                   | save.                                                            |
| Last Name                                                        | First Name            | Middle Name       |                                                                  |
|                                                                  |                       |                   |                                                                  |